本教程目的是指导用户如何全流程走一遍验证一下功能。

## 开箱

检查所有硬件及其配件是否齐全、完整无损,硬件包括:FPGA开发板(板载液晶屏)、AN5640 摄像头模组、USB Blaster下载器、USB供电线。

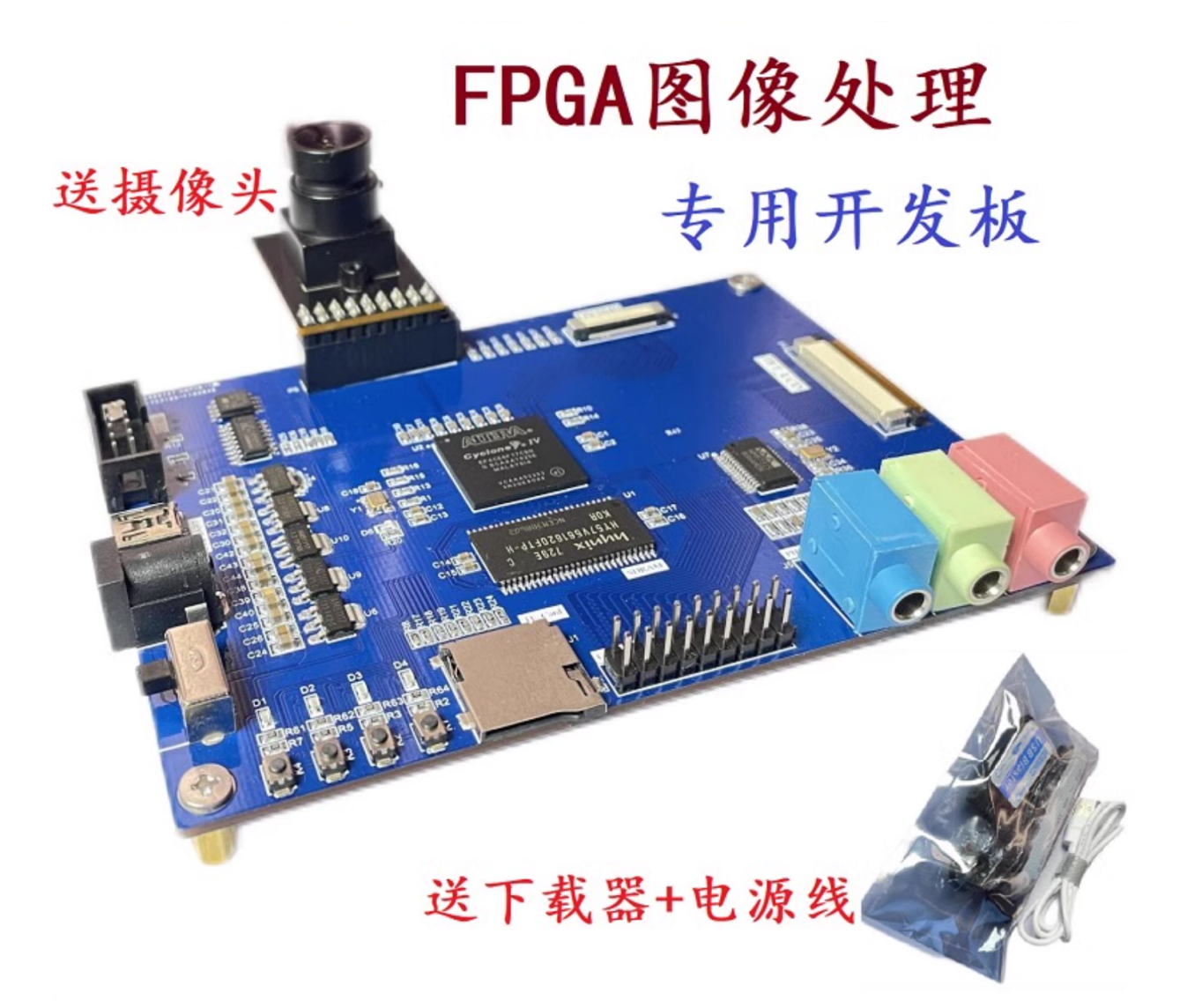

## 实物验证

如图所示,插上白色USB供电线、插上摄像头,摄像头的插针比开发板的接插件少一列,插的时候 左对齐插入即可,然后打开开关给板子上电,程序已经固化到开发板中,上电即自启动运行。

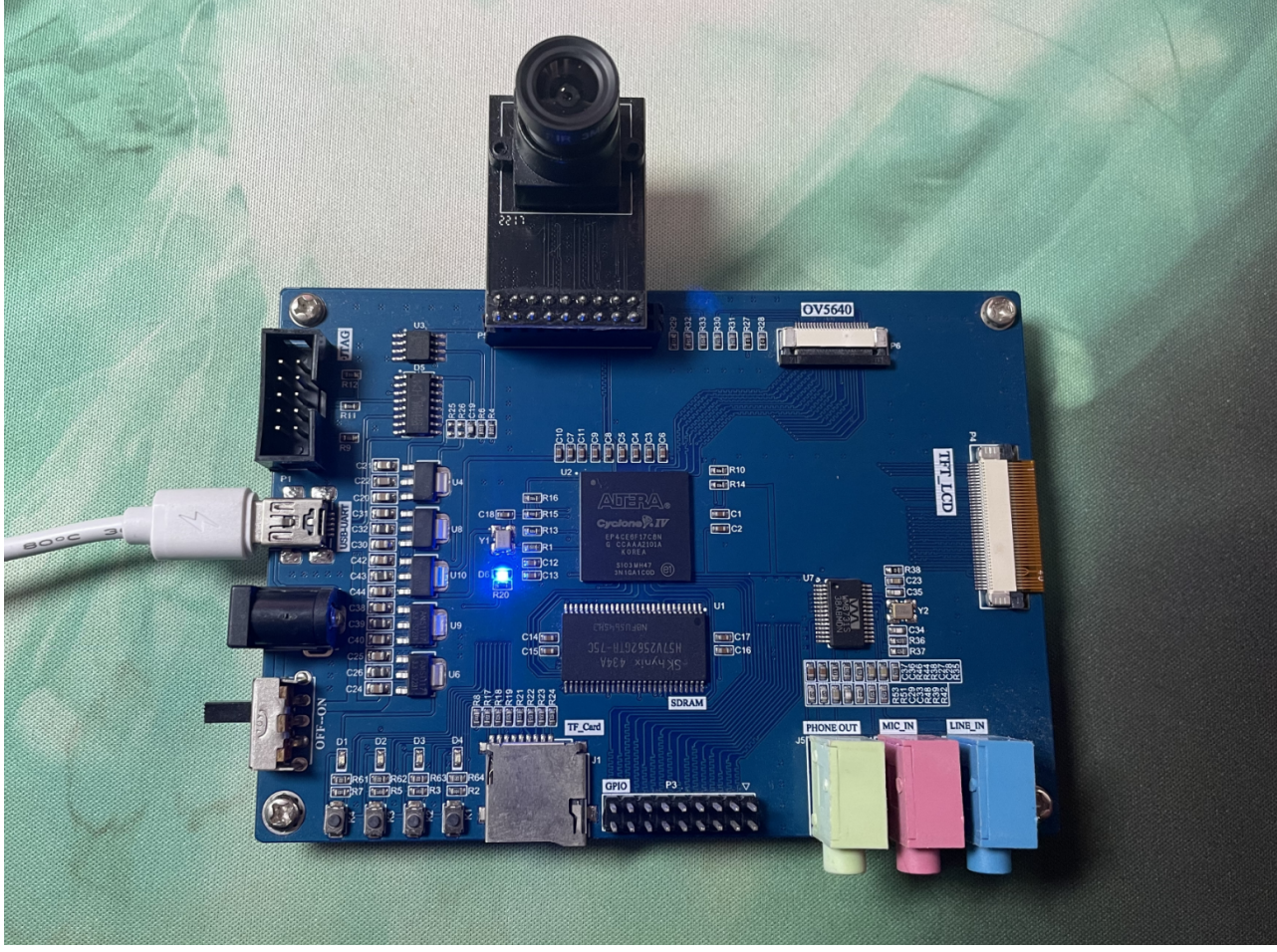

对着有多个运动目标的场景验证效果,需要注意的是开发板自身不能有任何晃动或移动。

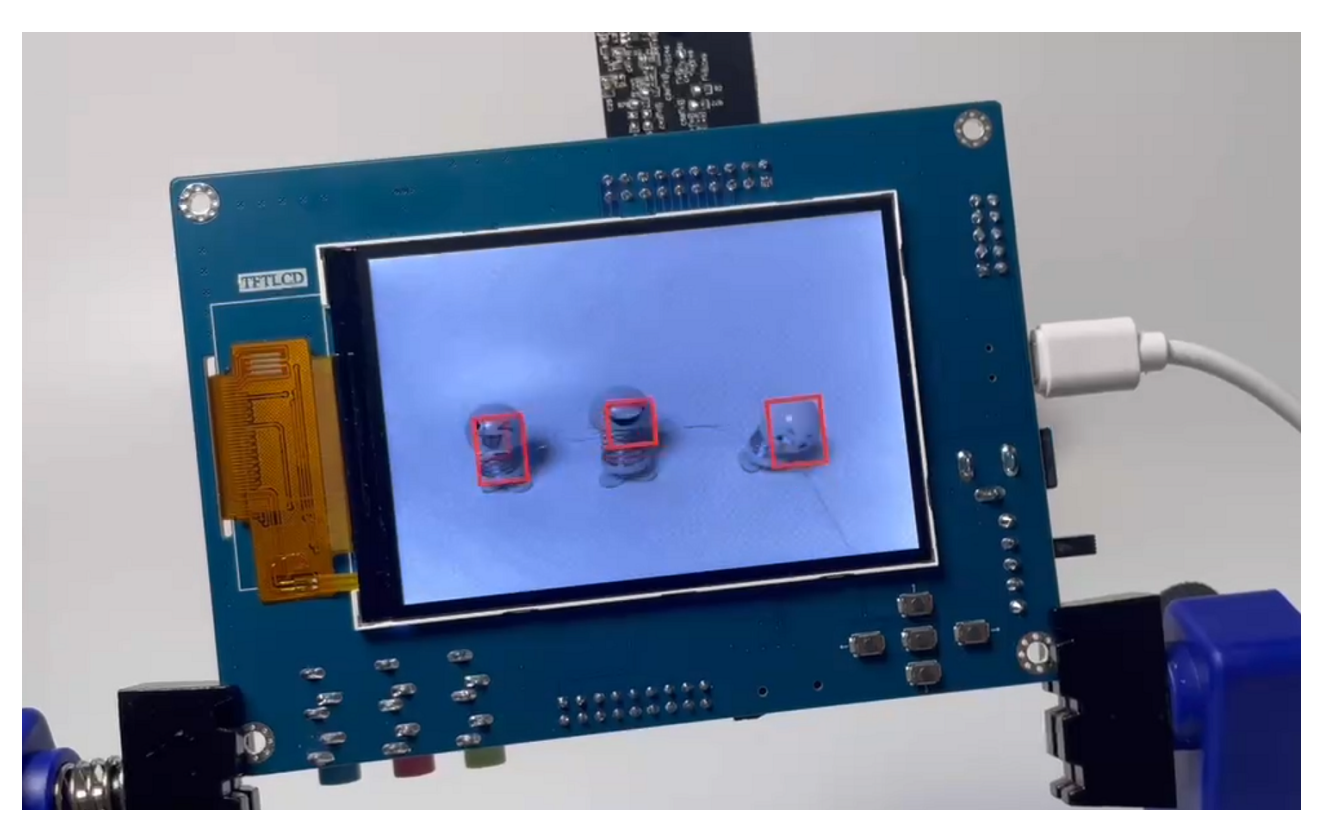

# 软件安装

需要安装和破解Quartusii18.1软件,并一起安装配套的Modelsim软件,安装包下载和安装教程点 击此链接:Quartusii18.1安装包下载和安装破解教程 - 小马哥FPGA (fpgadz.com)

# 源码使用

### 上板子工程

1. 按照下图方式连接下载器,并给板子上电;

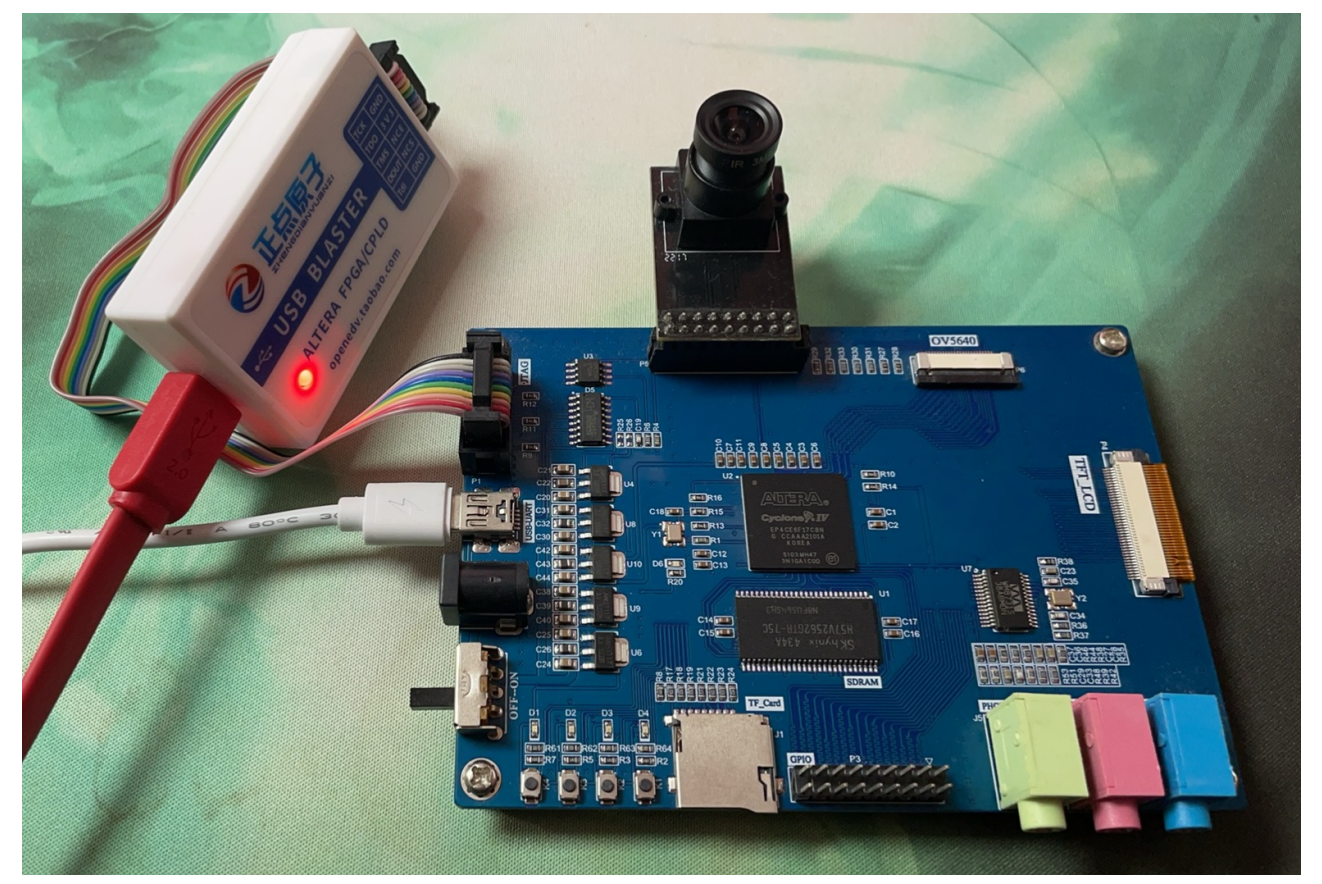

- 2. 解压"002\_实物工程源码"目录下的"013\_multi\_motion.zip"压缩包到一个全英文路径,注意一定要解压到全英文路径,简单的做法是直接解压到D盘;
- 3. 进入"013\_multi\_motion\par\"目录,双击打开dmk\_top.qpf文件即可打开工程;

| 📕 db                  | 2025/1/1 12:49  | 文件夹              |       |
|-----------------------|-----------------|------------------|-------|
| 📕 incremental_db      | 2024/10/4 17:01 | 文件夹              |       |
| 📕 output_files        | 2024/10/4 17:01 | 文件夹              |       |
| 📕 simulation          | 2024/10/2 23:41 | 文件夹              |       |
| dmk_an5640_tftlcd.sdc | 2024/10/2 23:41 | SDC 文件           | 7 KB  |
| dmk_an5640_tftlcd.tcl | 2024/10/2 23:41 | Altium Script Do | 6 KB  |
| 🕥 dmk_top.qpf         | 2024/10/2 23:41 | QPF 文件           | 2 KB  |
| dmk_top.qsf           | 2025/1/1 12:49  | QSF 文件           | 32 KB |
| dmk_top.qws           | 2025/1/1 12:49  | QWS 文件           | 1 KB  |
| vip_rgb2gray_mult.inc | 2024/10/2 23:41 | Include File     | 2 KB  |

4. 打开工程后如下图所示,点击红框圈出的按钮可以打开下载界面;

| File Edit View Project Assig | gnments Processii | ng Too    | ls Wind  | dow Help           |                      |      | Search altera.com                                        | •    |
|------------------------------|-------------------|-----------|----------|--------------------|----------------------|------|----------------------------------------------------------|------|
| 🗋 📾 🖶 🗇 🗊 💿 🕤 dmk_top        | )• 🗹 🇳 🇳 🌑 🕨 🗲 🕯  | £⊖ 04     | . 🏼 🕷    |                    |                      |      |                                                          |      |
| Project Navigator            | Hierarchy         | • • • • • | <b></b>  | dmk_top            | v                    | •    |                                                          |      |
| Entity                       | r:Instance        | ^         | 1        |                    |                      |      |                                                          | 0    |
| Cvclone IV E: EP4CE10F17     | C8                |           | 2        | input              | clk,                 |      |                                                          |      |
| dmk ton                      |                   |           | 3        | input              | rst_n,               | 11   | /КЕҮ4(о) 即ОК按键作为复位                                       |      |
| Sdram Control 4Port:Sc       | iram Control 4Pc  | ort       | 5        | input              | uart_rxd.            | 1.   | /uart 串行数据接收                                             |      |
| sld hub:auto hub             |                   |           | 6        | output             | uart_txd,            | - Ti | /uart 串行数据发送                                             |      |
| >=sld signaltap:auto signa   | ltap 0            |           | 8        | input              | kev_left.            | 1.   | /中值滤波算法开关,默认关闭,按一下开、按一下关                                 |      |
| Video Image Processor:       | u Video Image P   | roce      | .9       | input              | key_right,           |      | /直方图均衡算法开关,默认关闭,按一下开、按一下关                                |      |
| **ast2native top:u ast2na    | tive top 0        |           | 10       | input              | key_up,<br>key_down. | 1    | /运动日标恒测昇法开大,默认天闭,按一下开、按一下大<br>/叠加椒盐噪声簋法开关,默认关闭,按一下关、按一下开 |      |
| >"cmos top:u cmos top (      | )                 |           | 12       | //LCD ILI9488 Port | ,                    |      |                                                          |      |
| "delay reset:u delay rese    | et O              |           | 13       | output             | WR,<br>RD            |      |                                                          |      |
| **key pulse:u key pulse      |                   |           | 15       | output             | CS,                  |      |                                                          |      |
| <                            |                   | >         | 16<br>17 | output             | RS,<br>BL cnt        |      |                                                          |      |
| Fasks Co                     | mpilation         |           | 18       | output [15:0]      | data,                |      |                                                          |      |
| Task                         |                   | Time      | 19<br>20 | output<br>//LFD    | RESET,               |      |                                                          |      |
| ✓► Compile Design            |                   |           | 21       | output [3:0]       | led,                 |      |                                                          |      |
| >> Analysis & Synthesis      |                   |           | 22       | //GPIO             | GPT01                |      |                                                          |      |
| >> Fitter (Place & Route)    |                   |           | 24       | //CMOS Port        | -                    |      |                                                          |      |
| >> Assembler (Generate       | programming files | 5)        | 25       | inout              | cmos_scl,            | 1    | /cmos i2c clock<br>/cmos i2c data                        |      |
| >> Timing Analysis           |                   | ,         | 27       | input              | cmos_vsync,          | - 7  | /cmos vsync                                              |      |
| >> EDA Netlist Writer        |                   |           | 28       | input              | cmos_hret,           | 1    | /cmos hsync refrence,data valid<br>/cmos priel clock     |      |
| Edit Settings                |                   |           | 30       | output             | cmos_xclk,           | - 7  | /cmos externl clock                                      |      |
| Program Device (Open         | Programmer)       |           | 31       | input [7:0]        | cmos_db,             | - 1  | /cmos data<br>/cmos reset                                |      |
|                              | Filter>>          | ⇔Find.    | « •Fin   | d Next             |                      |      |                                                          | >    |
|                              |                   |           |          |                    |                      |      |                                                          |      |
| Creates a new file           |                   |           |          |                    |                      |      | 0% 00:0                                                  | 0:00 |

5. 默认打开以后是如下界面,先删除默认的文件,也可能会报错,没关系点击OK即可,然后重新添加sof文件;

| Programmer - D-Verweisopimygitzenk_dank_board/013_multi_motion/par/dmk_top - dimk_top.cdf)     - C X      File Edit View Processing Tools Window Help |                                       |                  |                      |          |                       |        |                 |         |                 |                               |              |  |  |
|----------------------------------------------------------------------------------------------------|---------------------------------------|------------------|----------------------|----------|-----------------------|--------|-----------------|---------|-----------------|-------------------------------|--------------|--|--|
| Ardware Setup USB-Blaster [USB-0]     Mode: JTAG     Progress     Enable real-time ISP to allow background programming when available                 |                                       |                  |                      |          |                       |        |                 |         |                 | <ul> <li>Progress:</li> </ul> |              |  |  |
| ▶ <sup>®</sup> Start                                                                                                    | File                                  | Device           | Checksum             | Usercode | Program/<br>Configure | /erify | Blank-<br>Check | Examine | Security<br>Bit | Erase                         | ISP<br>CLAMP |  |  |
| Auto Dete                                                                                                    | Factory default enh<br>/jic/013_multi | EP4CE10<br>EPCS4 | 000CCFE6<br>02A8D252 | 000CCFE6 |                       |        |                 |         |                 |                               |              |  |  |
| × Delete                                                                                                    |                                       |                  |                      |          |                       |        |                 |         |                 |                               |              |  |  |
| ° Add File.<br>Change Fil<br>I <sup>®</sup> Save File<br>Add Devic<br>I <sup>®</sup> Up                                                               | TDI<br>TDI<br>TDO EP4CE10             |                  |                      |          |                       |        |                 |         |                 |                               |              |  |  |
|                                                                                                    |                                       |                  |                      |          |                       |        |                 |         |                 |                               |              |  |  |

#### 6. 点击Add File, 然后浏览到"013\_multi\_motion\par\output\_files\dmk\_top.sof", 然后点击"Start"下载;

| Programmer - D:/develop/mygit/dmk_dmk_board/013_multi_motion/par/dmk_top - dmk_top.cdi}*          File Edit View Processing Tools Window Help       Sear |                          |            |          |          |                       |        |                 |         |                 |       |              |  |
|----------------------------------------------------------------------------------------------------|--------------------------|------------|----------|----------|-----------------------|--------|-----------------|---------|-----------------|-------|--------------|--|
| A Hardware Setup USB-Blaster [USB-0] Mode: JTAG Progress: Fnable real-time ISP to allow background programming when available                            |                          |            |          |          |                       |        |                 |         |                 |       |              |  |
| ▶ Start                                                                                                    | File                     | Device     | Checksum | Usercode | Program/<br>Configure | /erify | Blank-<br>Check | Examine | Security<br>Bit | Erase | ISP<br>CLAMP |  |
| iii Stop<br>Auto Dete                                                                                                    | output_files/dmk_top.sof | EP4CE10F17 | 00405A15 | 00405A15 |                       |        |                 |         |                 |       |              |  |
| × Delete                                                                                                    |                          |            |          |          |                       |        |                 |         |                 |       |              |  |
| Change Fil<br>₿Save Filŧ                                                                                                    |                          |            |          |          |                       |        |                 |         |                 |       |              |  |
| Add Devic<br>1 <sup>%</sup> Up                                                                                                    | TDŒP4CE10F17             |            |          |          |                       |        |                 |         |                 |       |              |  |
| 1 <sup>th</sup> Down                                                                                                    |                          |            |          |          |                       |        |                 |         |                 |       |              |  |

7. nop

#### 仿真工程

仿真工程使用说明请参看"003\_仿真的工程\001\_必看!!! 仿真工程使用说明"目录

| 文作 | 格                                   |           | 大小      |
|----|-------------------------------------|-----------|---------|
|    | 001_必看!!!仿真工程使用说明                   |           | -       |
|    | 002_rgb_to_ycbcr模块仿真工程(彩色转灰度)       |           | -       |
|    | 003_多目标框选的仿真工程                      |           | -       |
|    | 004_SDRAM控制器仿真工程(含SDRAM仿真模型)        | ≪ ⊻ @ I … | -       |
|    | 005_VGA显示模块的仿真工程                    |           | -       |
|    | 006_Modelsim添加子模块的信号进wave窗口观察波形.mp4 |           | 17.17MB |